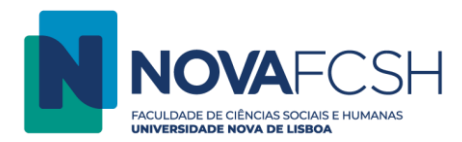

## Configuração da Eduroam em Android

Para configuração da rede Eduroam em dispositivos Android, proceda assim:

- 1. O seu dispositivo deverá detetar a rede eduroam.
- 2. Aceda ao menu Redes e selecione "eduroam"
- 3. Preencha o ecrã "eduroam" com os seguintes dados:
- Método EAP selecione "PEAP"
- Autenticação da Fase 2 selecione "MSCHAPV2"

- Certificado de CA - selecione **"Não Validar"** (Notas: Se a opção "Não Validar" não estiver disponível não altere a seleção. Se estiver presente a opção "Domínio" por favor entre em contacto com o Helpdesk através do e-mail helpdesk@fcsh.unl.pt)

4. Identidade e senha

- Se for aluno:

Identidade: "a" + nº de aluno + "@campus.fcsh.unl.pt" Senha: (palavra-passe fornecida pelos serviços académicos ou Inforestudante)

Se for docente, funcionário ou investigador:
Identidade: <FCSH ID> + "@fcsh.unl.pt"
Senha: (palavra-passe FCSH ID fornecida Divisão de Informática)

| eduroam                 |          |       |
|-------------------------|----------|-------|
| Método EAP              |          |       |
| PEAP                    |          | •     |
| Autenticação da Fase 2  | 2        |       |
| MSCHAPV2                |          | •     |
| Certificado de CA       |          |       |
| (não especifica         | do)      | •     |
| Identidade              |          |       |
| informatica@fcsh.unl.pt |          |       |
| Identidade anônima      |          |       |
|                         |          |       |
| Senha                   |          |       |
| •••••                   | ,        |       |
|                         | CANCELAR | LIGAR |
|                         |          |       |

5. Clique em "Ligar"

## Apoio técnico

Para apoio adicional na configuração, é favor contactar o Núcleo de Helpdesk:

Serviço de Helpdesk Informático Telef. 217908300, ext. 1222 ou 1291 Email: helpdesk@fcsh.unl.pt Local: NOVA FCSH, Edif. B2, rés-do-chão (dias úteis, das 9 às 18h)